## Connecting to cs\_secure using Windows XP

1. Right click the wireless network icon in the task bar and choose **View Available Wireless Networks** 

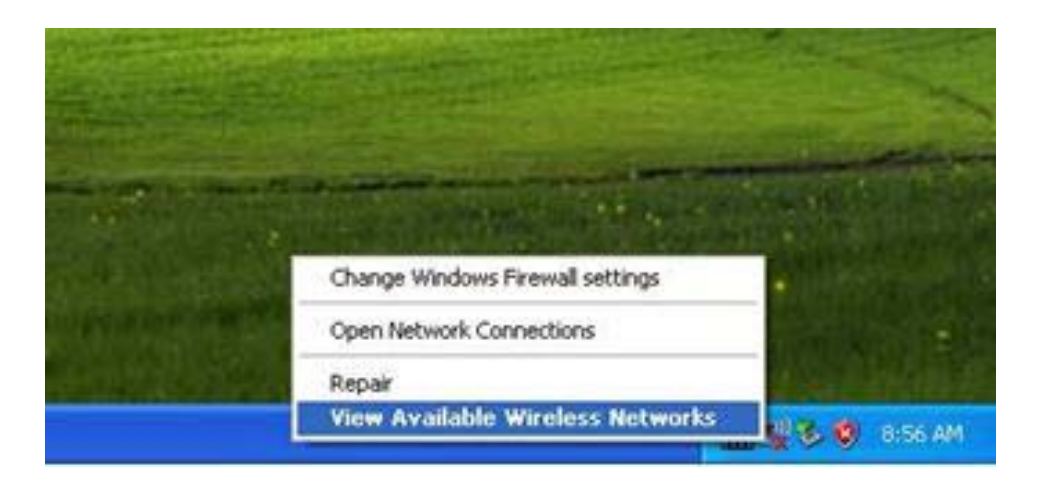

2. Highlight the **cs-secure** network and click the **Connect** button If **Validating identity** is displayed you must configure this wireless connection, Click **Change advanced settings**.

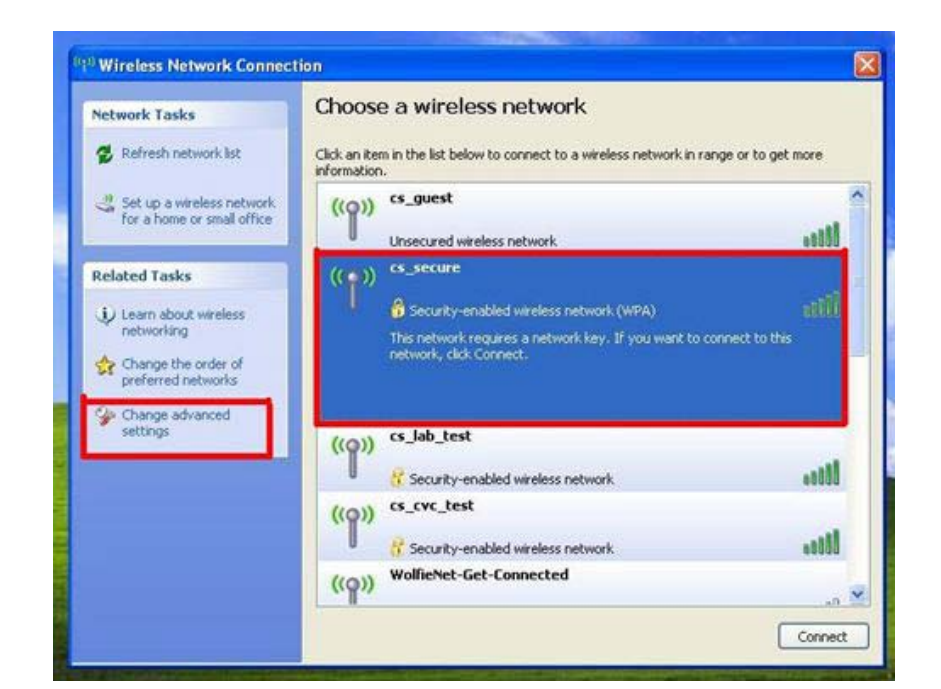

3. Click the Wireless Networks tab

Make sure Use Windows to configure my wireless network settings is checked Highlight cs-secure, click the Properties button

|             |               | TOUNDERS DE                         | Ivanced          |                                |
|-------------|---------------|-------------------------------------|------------------|--------------------------------|
| <b>₽</b> Us | e Windows     | to configure m                      | y wireless netw  | ork settings                   |
| Ava         | iable netwo   | rks:                                |                  |                                |
| Too         | connect to, o | disconnect from<br>why works in ran | n, or find out m | ore information<br>aton below. |
|             |               |                                     | View W           | reless Networks                |
| -           | cs_secue      | (Automatic)                         |                  | Move up<br>Move down           |
|             |               | Bemove                              | Properti         | et                             |
|             | Add I         |                                     |                  |                                |

4. Make sure **Network Authentication** is set to **WPA2** Make sure **Data Encryption** is set to **AES.** 

| his network                                 | requires a key f | ior the following: |  |
|---------------------------------------------|------------------|--------------------|--|
| Network Authentication:<br>Data encryption: |                  | AES                |  |
|                                             |                  |                    |  |
| Confirm netwo                               | ork key:         |                    |  |
| ey index (ad                                | Ivanced):        |                    |  |

 Click the Authentication tab
For EAP type: select Protected EAP (PEAP) Click the Properties button

| <u> </u>          | IEEE 802.1x auth                                           | entication for this network       |        |
|-------------------|------------------------------------------------------------|-----------------------------------|--------|
| EAP <u>t</u> ype: | Protected EAP                                              | (PEAP)                            | es 🛛   |
|                   |                                                            |                                   |        |
| Authen            | ticate as <u>c</u> ompute                                  | r when computer information is av | ailabl |
| Authen            | iticate as <u>c</u> ompute<br>iticate as guest wł<br>lable | r when computer information is av | ailabl |

6. Under Select Authentication Method: select Secured password (EAP-MSCHAPv2) Click Configure . . .

| Protected EAP Properties 🛛 🔹 🔀                                                    |
|-----------------------------------------------------------------------------------|
| When connecting:                                                                  |
| Validate server certificate                                                       |
|                                                                                   |
| Connect to these servers:                                                         |
|                                                                                   |
| Trusted Root Certification Authorities:                                           |
| Belgacom E-Trust Primary CA                                                       |
| C&W HKT SecureNet CA Class A                                                      |
| C&W HKT SecureNet CA Class B                                                      |
| C&W HKT SecureNet CA Root                                                         |
| C&W HKT SecureNet CA SGC Root                                                     |
| CA 1                                                                              |
| Certiposte Classe A Personne                                                      |
|                                                                                   |
| Do not grompt user to authorize new servers or trusted certification authorities. |
| Select Authentication Method:                                                     |
| Secured password (EAP-MSCHAP v2)                                                  |
| Enable Fast Reconnect                                                             |
| Enable Quarantine checks                                                          |
| Disconnect if server does not present cryptobinding <u>T</u> LV                   |
| OK Cancel                                                                         |

- 7. Make sure the check box: Automatically use my Windows login name and password (and domain, if any) is un-checked Click OK. Click OK again to save everything
- 8. Click **OK** to validate the Server Certificate.

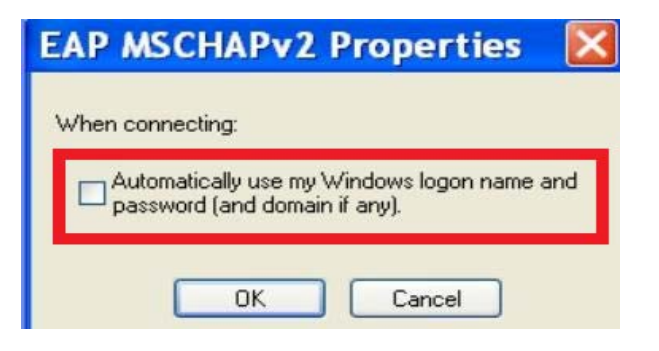

| alidate Server Certificate                                                                                                    |     |
|----------------------------------------------------------------------------------------------------|-----|
| The Root Certification Authority for the server's certificate is:<br>Equifax Secure Certificate Authority<br>If this is the correct certificate, click OK to connect and you will not see<br>this message again. Click CANCEL to drop connection. | ~   |
|                                                                                                    | Y   |
| View Server Certific                                                                                                    | ate |
| OK Cancel                                                                                                    |     |

9. Sign in using your CS dept. **username** and **password** Leave the **Logon Domain:** blank

| Enter Cre     | dentials                | ×          |
|---------------|-------------------------|------------|
| P             |                         |            |
| User name:    |                         |            |
| Password:     | -                       |            |
| Logon domain: |                         |            |
| Save this use | r name and password for | future use |
| (             | ок с                    | ancel      |

10. You should now be able to connect to cs\_secure and browse web pages.